## Create 2 different DCF setting icon for SQL ACCOUNTING.

- Copy SQL icon, become 2 SQL icon in desktop.
- Rename the 2<sup>nd</sup> SQL icon.
- Go to desktop right click on the 2<sup>nd</sup> SQL icon -> Properties -> "TARGET" column.

| SQL Accounting Properties ? 🔀    |                                             |
|----------------------------------|---------------------------------------------|
| General Shor                     | tcut Compatibility                          |
| SQL Accounting                   |                                             |
| Target type:                     | Application                                 |
| Target location: SQLAccounting   |                                             |
| Target:                          | ram Files\eStream\SQLAccounting\SQLAcc.exe" |
| Start in:                        |                                             |
| Shortcut key:                    | None                                        |
| Run:                             | Normal window                               |
| Comment:                         |                                             |
| Find Target Change Icon Advanced |                                             |
|                                  |                                             |
|                                  |                                             |
| OK Cancel Apply                  |                                             |
|                                  |                                             |

Original setting : "C:\Program Files\eStream\SQLAccounting\SQLAcc.exe"

A) Icon point to the Network Please add the dcf file location at the back . eg "C:\Program Files\eStream\SQLAccounting\SQLAcc.exe" "\\Server\estream\Default.dcf"

B) Icon point to Local "C:\Program Files\eStream\SQLAccounting\SQLAcc.exe'' "C:\Program Files\eStream\SQLAccounting\Default.dcf"